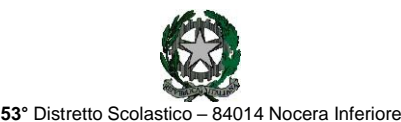

ISTITUTO D'ISTRUZIONE SUPERIORE

## "Guglielmo Marconi"

Via Atzori, 174 (Ufficio del Dirigente Scolastico) Via Atzori, 174 (Uffici Amministrativi - Aule Triennio) Corso Vittorio Emanuele, 241 (Laboratori Triennio) tel. 0815174171 fax: 081927918 tel. 0815174171 fax: 081927918

tel. 0815175677 fax: 0815170902

Email: SAIS04100T@istruzione.it Pec: SAIS04100T@pec.istruzione.it URL: www.itimarconinocera.org

Codice fiscale: 94000420656

Ai Coordinatori di ClasseAi

ISTITUTO D'ISTRUZIONE SUPERIORE - "G. MARCONI"-NOCERA INFERIORE **Prot. 0002950 del 03/04/2023** V (Uscita) Docenti

Al Direttore S.G.A. All'Albo

# Circolare N. 68

## Oggetto: Pagellino intermedio – aprile 2023.

in variazione al Piano Annuale delle Attività a.s. 2022-2023, circ. n.6 del 17/09/2022, affinché il coordinatore di classe possa comunicare ai genitori la situazione di profitto del figlio/a, **da giovedì 13 aprile 2023**, tutti i docenti per la propria materia devono caricare sull'apposito Tabellone i voti di profitto e le assenze per ciascun alunno della classe. Questa registrazione deve avvenire <u>entro e non oltre</u> sabato 15 aprile 2023.

La procedura da utilizzare è la stessa che è stata sempre applicata alla fine di ogni periodo.

#### Ciascun docente:

Entrato in portale Argo, attraverso il registro elettronico didUP, dal menù seleziona "Scrutini", sceglie "Caricamento voti", seleziona la classe e il periodo "2^ PERIODO INTERMEDIO – APRILE",inserisce i voti (voto unico per tutte le discipline), le assenze e SALVA.
 Non inserire il voto di condotta e di Educazione Civica.

### I docenti coordinatori

- 1. cureranno questa fase nel controllare che tutti i docenti del CdC abbiano, entro la data stabilita, inserito i propri voti e le assenze.
- 2. al termine, verificato il primo punto, dal **17 al 18 aprile** i coordinatori si attiveranno per trasmettere i risultati a ciascun genitore attraverso le operazioni di seguito descritte:
  - a) Dalla schermata del Tabellone voti completo il coordinatore digita sul tasto "Azioni" (in alto a destra) e, dal menù, seleziona "Stampa pagellino" e, successivamente, dalla schermata che si apre, seleziona il modello di stampa "Pagellino APRILE VOTO UNICO ASSENZE";
  - b) Nella nuova pagina denominata "*Opzioni di stampa…*", il coordinatore spunta l'operazione **"invia in bacheca alunno"** e preme il pulsante **stampa.** *La nomina del file zip (pagellini-aprile) ed il prefisso da assegnare al nome dei pagellini ( Pagellino\_intermedio\_aprile\_2023) sarà necessaria nel caso si desidera la STAMPA scaricando la cartella compressa (zip);*
  - c) Nella nuova pagina denominata "Invia documenti in bacheca alunno", il coordinatore nomina il file digitando nell' apposito spazio "pagellino\_aprile.pdf" e nello spazio previsto per il Messaggio il coordinatore digita "Pagellino intermedio – aprile 2023".
  - d) Per concludere, il coordinatore digita sul tasto "Salva" (in alto a destra) e i pagellini verranno inviati in bacheca ai genitori.
    Si può anche inviare il pagellino con mail alla casella di posta del genitore dal punto b) spuntando "invia tramite mail".
  - e) Tornare su Tabellone voti, cliccare sul pulsante in alto "**Blocca voti**" (se ancora non fatto) e quindi chiudere Argo.

Nocera Inferiore,

IL DIRIGENTE SCOLASTICO Prof. Alessandro Ferraiuolo Firma autografa omessa ai sensi dell'art. 3 del D. Lgs. n. 39/1993

Via De Curtis, 30 (Aule e Laboratori Biennio)